# 求人者マイページ 利用簡易マニュアル

- 1. マイページにログインする
- 2. 過去の求人データを転用して登録する【更新】
- 3. 求人票を一から入力して登録する【新規】
- 4. 有効中の求人の条件編集する【変更】
- 5. 本マニュアルで解決しない時は…

## ハローワーク藤沢

## 1.マイページにログインする

#### Nローワークインターネットサービス トップ画面 https://www.hellowork.mhlw.go.jp/

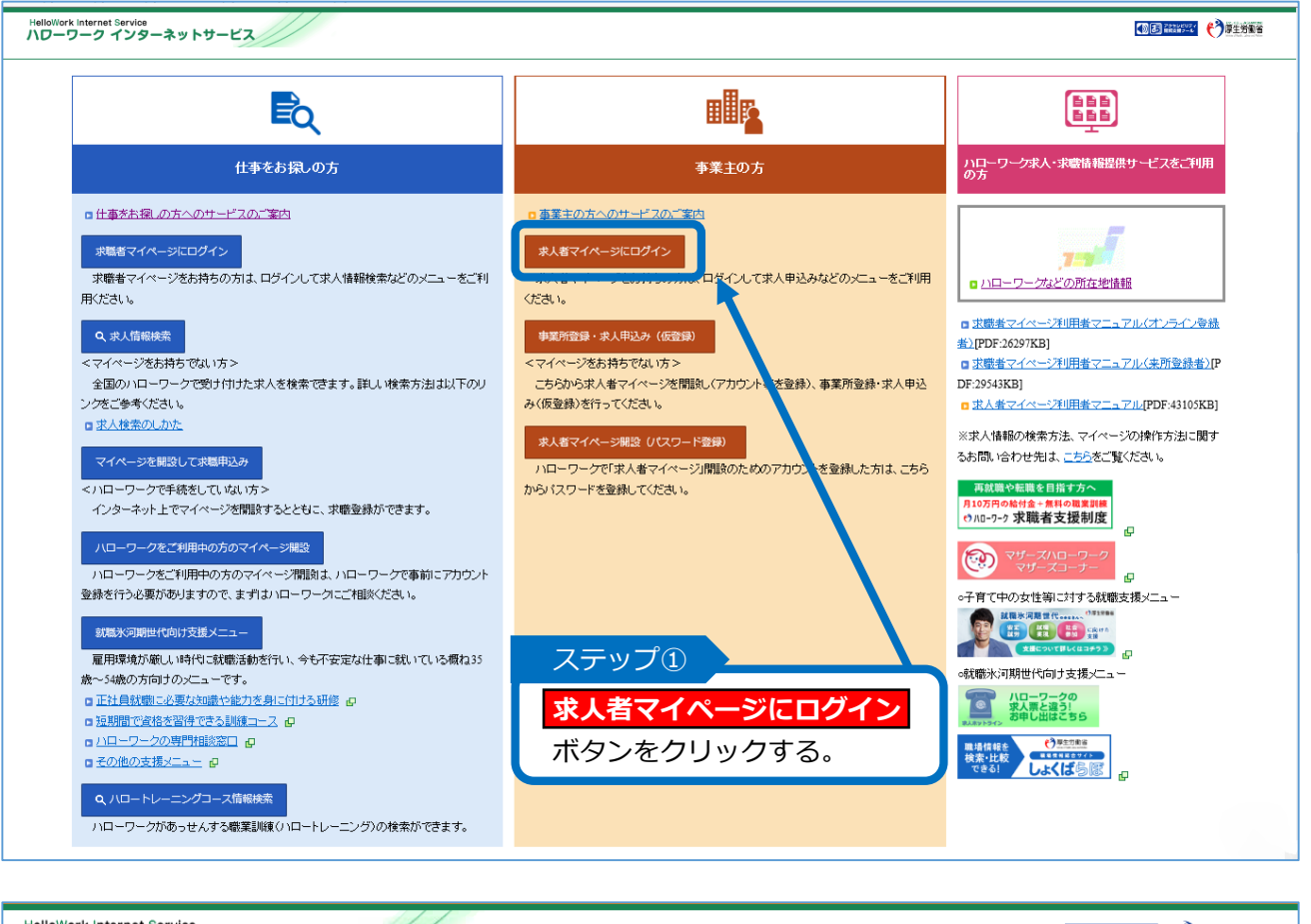

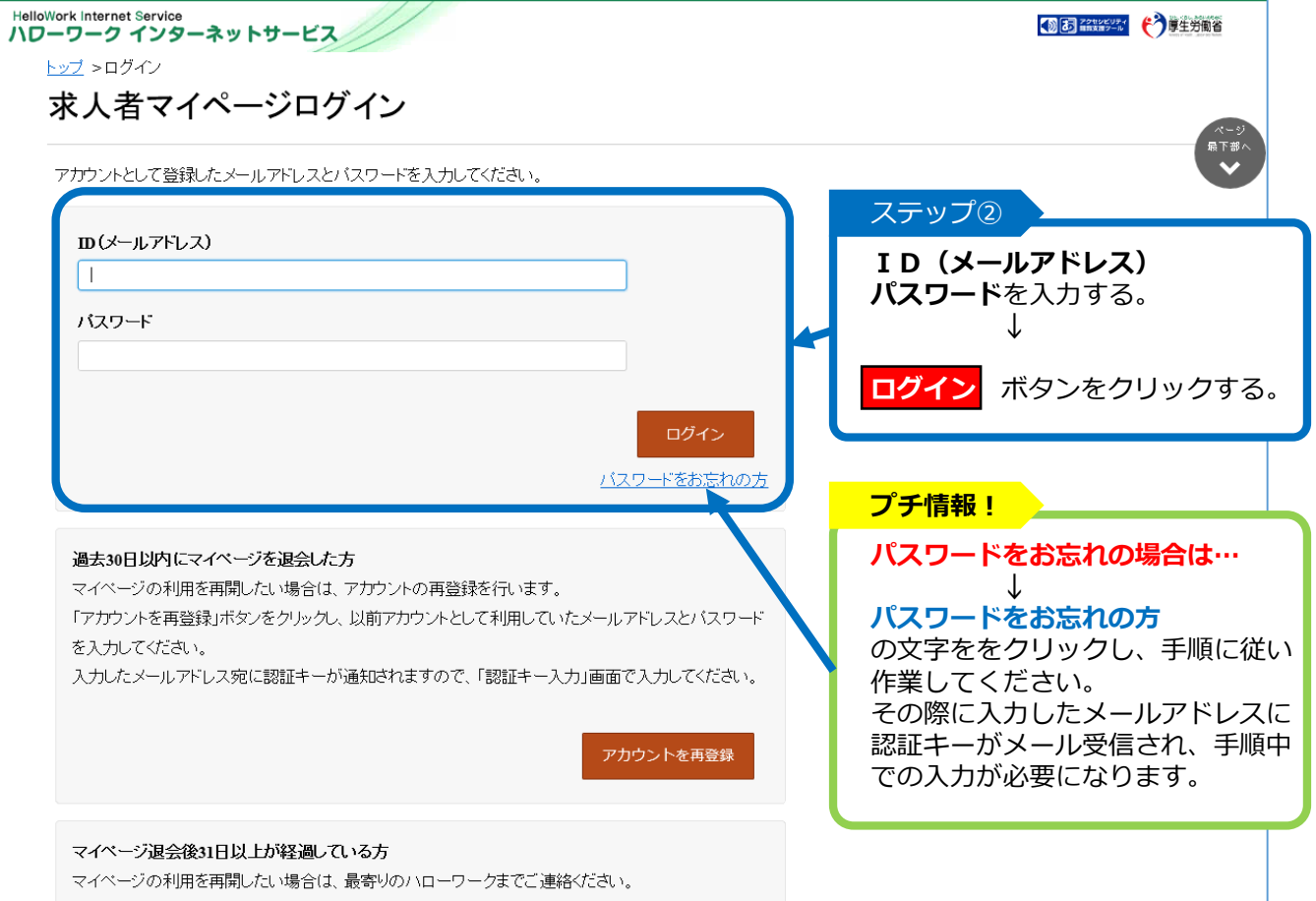

## 2. 過去の求人データを転用して登録する【更新】

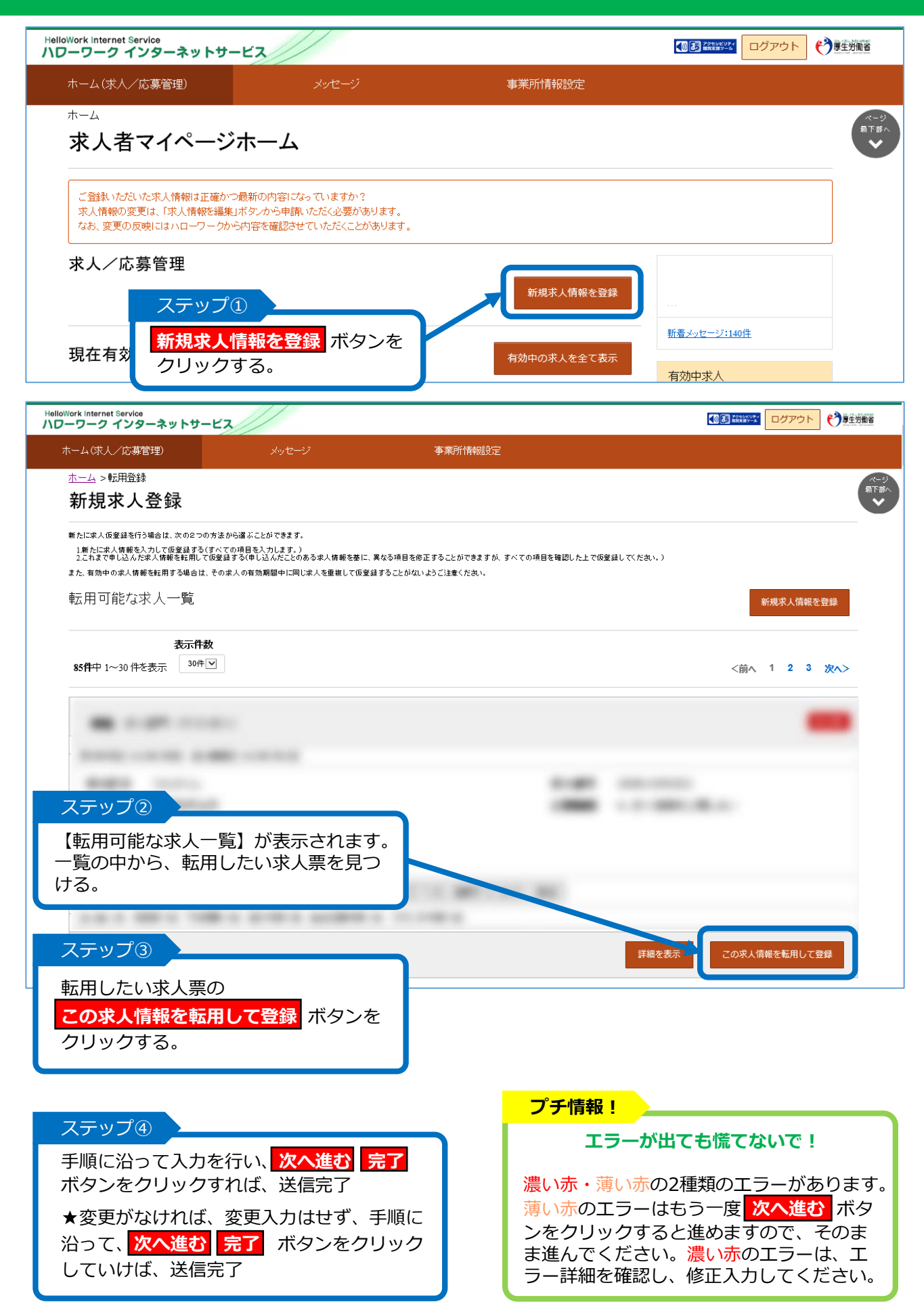

## 3. 求人票を一から入力して登録する【新規】

| HelloWork Internet Service<br>ハワーワーク インターネットサービス                                                                                                    | () B #                                                                                                    |                                                            |
|----------------------------------------------------------------------------------------------------|----------------------------------------------------------------------------------------------------|------------------------------------------------------------|
| ホーム(求人/応募管理) メッセージ                                                                                                    | 事業所情報設定                                                                                                    |                                                            |
| ホーム                                                                                                    |                                                                                                    | ページ<br>最下部へ                                                |
| 求人者マイページホーム                                                                                                    |                                                                                                    | V                                                          |
| ご登録いただいた求人情報は正確かつ最新の内容になっていますか?<br>求人情報の変更は、「求人情報を編集」ボタンから申請いただく必要があります。<br>なお、変更の反映にはハローワークから内容を確認させていただくことがあります。                                                                                                    | •                                                                                                    |                                                            |
| 求人/応募管理                                                                                                    |                                                                                                    |                                                            |
| ステップ①                                                                                                    | 新規求人情報を登録                                                                                                    |                                                            |
|                                                                                                    | 新着メッセ                                                                                                    | <u>ージ:140件</u>                                             |
| 現在有交」クリックする。                                                                                                    | 有効中の求人を全て表示                                                                                                    | ŧ, A                                                       |
| HelloWork Internet Service                                                                                                    |                                                                                                    | UL-GL-MHARK                                                |
| ハローワーク インターネットサービス                                                                                                    |                                                                                                    | ロクアウト<br>で 厚生労働省                                           |
| ホーム(求人/応募管理) メッセージ メッセージ                                                                                                    | 事業所情報設定                                                                                                    |                                                            |
| 新規求人登録                                                                                                    |                                                                                                    | ページ<br>易下部へ<br><b>シ</b>                                    |
| 新たに求人仮登録を行う場合は、次の2つの方法から選ぶことができます。                                                                                                    |                                                                                                    |                                                            |
| 1.新元に天人情報を入力して放室試するくすっての項目を入力します。)<br>これまで申じ込んデスパ情報を整用して仮室数する(申じ込んだことのある求人情報を<br>また。有効中の求人情報を転用する場合は、その求人の有効期間中に同じ求人を重視し、                                                                                               | 差に、異なる項目を修正することができますが、すべての項目を確認した上で仮登<br>21仮登録することがないようご注意ください。                                                                                                    | <b>〕</b> してください。)                                          |
| 転用可能な求人一覧 ステ                                                                                                    | $\neg \neg \mathcal{J}(\widehat{2})$                                                                                                    | 新規求人情報を登録                                                  |
| 55                                                                                                    | 一度、                                                                                                    |                                                            |
| 表示件数<br>新規<br>新規                                                                                                    | 求人情報を登録 ボタンを                                                                                                    |                                                            |
|                                                                                                    | ックする。                                                                                                    | <則へ 1 Z 3 次へ>                                              |
| industrate loanus tooloa<br>ハワーワーク インターネットサービス                                                                                                    |                                                                                                    |                                                            |
|                                                                                                    | ステップ③                                                                                                    |                                                            |
| 米へ102 登録<br>求人は報告と入力(求人供品録)手続き後に、事業所の所応地を管轄する・ローワークにおいて求人情報を確認のうえ、求人が受理(求人)<br>ます。                                                                                                    | 3回初・20時3れ 求人情報を入力                                                                                                    | ボタンを                                                       |
| カル・アイルバに自当する美々は、支人申し込みはた人特徴なしか。支人使退日、民、事業所の所た地を登録するいローワークにおいて継<br>解析、アイル・アイン・アイン・アイン・アイン・アイン・アイン・アイン・ローク・アイン・ローク・アイン・レース・アイン・<br>解析、アイン・アイン・アイン・アイン・アイン・アイン・アイン・アイン・ローク・アイン・ローク・アイン・アイン・アイン・アイン・アイン・アイン・アイン・アイン・アイン・アイン | たする逃にす クリックする。                                                                                                    | -                                                          |
| - 1000个10-2-2-2018年3月第1日人名中达人名中各合<br>- 1000个10-2-2-2018年3月第1日人名中达人名明人名中<br>- 400年3月10日-2-2018年3月11日人名中达人名斯名<br>- 400年3月21日人名中名                                                                                          |                                                                                                    |                                                            |
| このほかにも、求人本毎時の手続きのために、内容確認の通信、追加資料のご提出等を依頼することが多ります。該当する場合には、個<br>(ハローンーン・クレースなきむ)から、通路分せていたご注ます。<br>(************************************                                                                               | リ(ニハーワーク                                                                                                    |                                                            |
| * 老人は「細胞等」就能規制的「週間細胞等にお申し込みなだめ、<br>、多くは気がる等待等がますでいきもの、週間間をでは、もの、愛知気件が場合されていないものは支援できません。<br>このから入りいたくの物能件は、そのまま料用後の方能気件とならことが期待されています。実施者に分かりやすく職種のないとう<br>お飯・と考す。                                                      |                                                                                                    |                                                            |
|                                                                                                    | A集後を入力<br>バレーフーフ・インターネットサービス<br>ホーム(求人/広募管理) メッセージ                                                                                                    | <ul> <li>● 2000 00000000000000000000000000000000</li></ul> |
| ステップ④                                                                                                    | <u>ホーム</u> > 求人登録<br>                                                                                                    | (                                                          |
| 手順に沿って人力を行い、 <mark>元了</mark><br>ボタンをクリックすれば、送信完了                                                                                                    | 水人以豆虾<br>1求人区分等 2事第所情報 3仕事竹容 4項金・手当 5.5                                                                                                    | 行動時間 6.保険·年金·定年等 7.求人PR情報                                  |
|                                                                                                    | 8.道电方法                                                                                                    | _                                                          |
|                                                                                                    | 求人区分等登録<br>                                                                                                    |                                                            |
| エラーが出ても慌てないで!                                                                                                    | ・ローマー・ローマードコントントルです。 (本) と思示されている実用は、心学入力してください。 (本) と思示されている実用は、可能の相関で入力してください。 (本) と思いません。                                                                                                    |                                                            |
| 濃い赤・薄い赤の2種類のエラーがあります                                                                                                    | 4年64.4.7.2012年1月1日日日 - 1日第2012年2月1日日日 - 11日日日 - 11日日日 - 11日日日 - 11日日日 - 11日日日 - 11日日日 - 11日日 - 11日 |                                                            |
| 薄い赤のエラーはもう一度<br>次へ進む<br>ボタ<br>ンをクリックすると進めますので、そのま                                                                                                    | 第一般 ○ 新規学卒者等<br>□障審者(任意)                                                                                                    | ○塗拠 ○开緒系                                                   |
| ま進んでください。濃い赤のエラーは、エ                                                                                                    | 区分詳細<br>○大卒等<br>大学等                                                                                                    |                                                            |
| ラー詳細を確認し、修正入力してください。                                                                                                    | ( 日大学院 日大学院 日本)                                                                                                    | 华 □短大 □商専 □専旋学校 □起閉校 )                                     |

## 4.有効中求人票の条件編集する【変更】

| HelloWork Internet Service                                                                                                    |                                                                                                    |
|----------------------------------------------------------------------------------------------------|----------------------------------------------------------------------------------------------------|
| ホーム(求人/応募管理) メッセージ 事業所                                                                                                    |                                                                                                    |
|                                                                                                    | A-<br>#75                                                                                                    |
| · · · · · · · · · · · · · · · · · · ·                                                                                                    |                                                                                                    |
|                                                                                                    | 新規求人情報を登録<br>新集マッヤージ: 30年                                                                                                    |
| 現在有効中または申し込み中の求人                                                                                                    | 有効中の求人を全て表示有効中求人                                                                                                    |
|                                                                                                    | 家人区分 家人件数 拉用人数                                                                                                    |
| ステップ(1)                                                                                                    | <b>→般</b> 1件 1省                                                                                                    |
| 求人者マイページホームの<br>【現在有効中または申込み中の求人】の                                                                                                    | <b>#4</b> 0/4 08                                                                                                    |
| 中から条件編集したい求人票を見つける。                                                                                                    | 90 FIO                                                                                                    |
| and the second second second to the                                                                                                    | 求人者マイページ外へリンクします。                                                                                                    |
| <b>广导系管理</b> へ進む                                                                                                    | マ人際を表示 詳細を表示 文人情報を編集                                                                                                    |
|                                                                                                    |                                                                                                    |
|                                                                                                    | 無効になった求人を全て表示                                                                                                    |
| 条件編集したい永入票の<br>求人情報を編集 ボタンをクリックする。                                                                                                    |                                                                                                    |
|                                                                                                    | ALAR                                                                                                    |
| AND CONTRACTOR                                                                                                    |                                                                                                    |
|                                                                                                    | ● 日 日 日 日 日 日 日 日 日 日 日 日 日 日 日 日 日 日 日                                                                                                    |
| ホーム(求人/広募管理)                                                                                                    | 事業所情報設定                                                                                                    |
|                                                                                                    |                                                                                                    |
| 小一厶>水八時報設定                                                                                                    | R=9                                                                                                    |
|                                                                                                    | R-9<br>RTBA                                                                                                    |
| 水人情報変更の申し込み<br>求人情報編集後にハローワーケで内容を確認のうえ、受理・公開になります。                                                                                                    | R⊂9<br>RTB∧<br>♥                                                                                                    |
| 水二〇 > 水へ前報設定<br>求人情報編集後にハローワークで内容を確認のうえ、受理・公開になります。<br>職種変更及び求人区分(例:一般、大卒等、高卒、季節、出稼ぎ)の変更やと                                                                                                    | マンマンマンマンマンマンマンマンマンマンマンマンマンマンマンマンマンマンマン                                                                                                    |
| 水人情報を更の申し込み<br>求人情報編集後にハローワーケで内容を確認のうえ、受理・公開になります。<br>職種変更及び求人区分(例:一般、大卒等、高卒、季節、出稼ぎいの変更やト<br>たに求人を申し込む必要かあります。また、労働契約を締結する際は、労働                                                                                                    | 。<br>ライアル雇用に新たに申し込む場合、就業地を変更する場合は、求人情報の変更ではなく、新<br>操件通知書の交付をしてください。                                                                                                    |
| ホーム > 永八前報設定<br>求人情報編集後にハローワークで内容を確認のうえ、受理・公開になります。<br>職種変更及び求人区分(例:一般、大卒等、高卒、季節、出稼ぎのの変更やト<br>たに求人を申し込む必要があります。また、労働契約を締結する際は、労働<br>求人数の大幅な変更を行う際は、採用内定取消しの防止のため、変更内容・                                                                                                    | 。<br>ライアル雇用に新たに申し込む場合、就業地を変更する場合は、求人情報の変更ではなく、新<br>操件通知書の交付をしてください。<br>の申し込み後、ハローワークから個別指導を行うことがあります。                                                                                                    |
| ホーム > ホイド神秘設定<br>求人情報編集後にハローワークで内容を確認のうえ、受理・公開になります。<br>職種変更及び求人区分(例:一般、大卒等、高卒、季範、出稼ぎの変更やト<br>たに求人を申し込む必要があります。また、労働契約を締結する際は、労働<br>求人数の大幅な変更を行う際は、採用内定取消しの防止のため、変更内容<br>なお、求人の有効期間の最終日間近の「有効期間延長の申込」や「求人条<br>があります。期限に茶浴をやってお申込み、たたか、翌月に公開する「新                                                                                                    | 。<br>ライアル雇用に新たに申し込む場合、就業地を変更する場合は、求人情報の変更ではなく、新<br>操件通知書の交付をしてください。<br>の申し込み後、ハローワークから個別指導を行うことがあります。<br>件変更の申込りはハローワークの処理が間に合わず、有効期限切れにより無効になる場合<br>規求人としてお申込みください。                                                                                                    |
| ホーム > ホノ(前報設定<br>求人情報編集後にハローワークで内容を確認のうえ、受理・公開になります。<br>職種変更及び求人区分(例:一般、大卒等、高卒、季節、出稼ぎの変更やどっ<br>たに求人を申し込む必要があります。また、労働契約を締結する際は、労働<br>求人数の大幅な変更を行う際は、採用内定取消しの防止のため、変更内容<br>なお、求人の有効期限の最終目間近の「有効期間延長の申込」や「求人条<br>があります。期限に余裕をもってお申込み、たたくか、翌月に公開する「離<br>ステップ(3)                                                                                                    | ・<br>ライアル雇用に新たに申し込む場合、就業地を変更する場合は、求人情報の変更ではなく、新<br>操作通知書の交付をしてください。<br>の申し込み後、ハローワークから個別指導を行うことがあります。<br><u>件変更の申込しはハローワークの処理が間に合わず、有効期限切れにより無効になる場合</u><br>規求人としてお申込みください。                                                                                                    |
| ホーム > ホノ(前報設定)<br>求人情報編集後にハローワークで内容を確認のうえ、受理・公開になります。<br>職種変更及び求人区分(例):一般、大卒等、高卒、季節、出稼ぎの変更やどったに求人を申し込む必要があります。また、労働契約を締結する際は、労働<br>求人数の大幅な変更を行う際は、採用内定取消しの防止のため、変更内容<br>なた、ま人の有効期間の最終日間近の「有効期間延長の申込」や「求人素<br>があります。期間に未浴をもってお申込みいたたくか、望月に公開する「能<br>ステップ(3)<br>求人情報を編集<br>ボタンをもう一度、                                                                                                    | ・<br>ライアル雇用に新たに申し込む場合、就業地を変更する場合は、求人情報の変更ではなく、新<br>操件通知書の交付をしてください。<br>の申し込み後、ハローワークから個別指導を行うことがあります。<br>件変更の申込しばハローワークの処理が間に合わず、有効期限切れにより無効になる場合<br>規家人」としてお申込みください。<br>求人情報を編集                                                                                                    |
| ホーム > ホノイ育報を変更の申し込み<br>求人情報編集後にハローワークで内容を確認のうえ、受理・公開になります<br>職種変更及び求人区分(例:一般、大卒等、高卒、季節、出稼ぎの変更やどたに求人を申し込む必要があります。また、労働契約を解結する際は、労働<br>求人数の大幅な変更を行う際は、採用内定取消しの防止のため、変更内容<br>な、ま人の有効期間の最終目間近の「有効期間延長の申込」や「求人養<br>があります。期間に未常をもってお申込みいたたくが、翌月に公開する「新<br>ステップ③<br>求人情報を編集<br>ボタンをもう一度、<br>クリックする。                                                                                                    | ・<br>ライアル雇用に新たに申し込む場合、就業地を変更する場合は、求人情報の変更ではなく、新<br>操作通知書の交付をしてください。<br>の申し込み後、ハローワークから個別指導を行うことがあります。<br>件変更の申込りはハローワークの処理が間に合わず、有効期限切れにより無効になる場合<br>規家人としてお申込みください。<br>求人情報を編集<br>プチ情報!                                                                                                    |
| ホーム > ホノイド#₩820E<br>ホノ 情報編集後にハローワークで内容を確認のうえ、受理・公開になります<br>職種変更及び求人区分(例:一般、大卒等、高卒、季節、出稼ぎの変更やけたに求人を申し込む必要があります。また、労働契約を締結する際は、労働<br>求人数の大幅な変更を行う際は、採用内定取消しの防止のため、変更内容<br>たま、ま人の有効期間の最終目間近の「有効期間延長の申込」や「求人条<br>かるいます。期間に余裕をもってお申込みいたたが、望月に公開する「新<br>ステップ③<br>大人情報を編集<br>ホタンをもう一度、<br>クリックする。                                                                                                    | ・<br>ライアル雇用に新たに申し込む場合、就業地を変更する場合は、求人情報の変更ではなく、新<br>操作通知書の交付をしてください。<br>の申し込み後、ハローワークから個別指導を行うことがあります。<br>件変更の申込りはハローワークから個別指導を行うことがあります。<br>パクシレビであ申込みください。<br>アンチ情報!<br>安易に条件編集を行わないでください!                                                                                                    |
| ホノ情報を運動したいローワークで内容を確認のうえ、受理・公開になります。<br>厳種変更及び求人区分(例:一般、大卒等、高卒、季節、出稼ぎのの変更やけたに求人を申し込む必要があります。また、労働契約を締結する際は、労働<br>求人数の大幅な変更を行う際は、採用内定取消しの防止のため、変更内容<br>なる、ま人の有効期間の最終目間何の「有効期間運長の申込いと「求人条<br>ステップ③<br>大人情報を編集 ボタンをもう一度、<br>クリックする。<br>プチ情報!<br>編集(変更)手続きは有効期間満了間近は控え                                                                                                    | ・<br>アイアル雇用に新たに申し込む場合、就業地を変更する場合は、求人情報の変更ではなく、新<br>操作通知書の交付をしてください。<br>の申し込み後、ハローワークから個別指導を行うことがあります。<br>##変更の申込はハローワークから個別指導を行うことがあります。<br>#変更の申込はハローワークから個別指導を行うことがあります。<br>#なくとしてお申込みください。<br>アノデ情報!<br>アノデ情報!<br>な易に条件編集を行わないでください!<br>度重なる条件変更は、求職者に不信感を与                                                                                                    |
| ホノ情報編集後にハローワークで内容を確認のうえ、受理・公開になります。<br>東人情報編集後にハローワークで内容を確認のうえ、受理・公開になります。<br>職種変更及び求人区分(例):一般、大卒業、高卒、季節、出稼ぎのの変更やけたに求人を申込む必要があります。また、労働契約を締結する際は、労働<br>求人数の大幅な変更を行う際は、採用内定取消しの防止のため、変更内容<br>ないまくの偏貌に緊密をいて影中込み、やたたが、並用に公開する体<br>ステップ③<br>東人情報を編集 ボタンをもう一度、<br>クリックする。<br>プチ情報!<br>編集(変更)手続きは有効期間満了間近は控え<br>求人の有効期限の最終日間近の【求人条件変更の                                                                                                    | ・<br>マイアル雇用に新たに申し込た場合、就業地を変更する場合は、求人情報の変更ではなく、新<br>操作通知書の交付をしてなさい。<br>の申し込み後、ハローワークから個別指導を行うことがあります。<br>北変更の申込はハローワークから個別指導を行うことがあります。<br>北変更の申込みべたれ、<br>の中し込み後、ハローワークから個別指導を行うことがあります。<br>水人情報を編集<br>プチ情報!<br>安易に条件編集を行わないでください!<br>度重なる条件変更は、求職者に不信感を与<br>え、状況によっては苦情の元になります。                                                                                                    |
| ホストーマークの処理が間に合わず、有効期限の                                                                                                    | ・<br>マイアル雇用に新たに申し込む場合、就業地を変更する場合は、求人情報の変更ではなく、新<br>操作通知書の交付をしてなさい。<br>の申し込み後、ハローワークから個別指導を行うことがあります。                                                                                                    |
| ホストレーションストレーション アンドレーション アンドレーション アン・アン・アン・アン・アン・アン・アン・アン・アン・アン・アン・アン・アン・ア                                                                                                    | <ul> <li>スイアル雇用に新たに申し込む場合、就業地を変更する場合は、求人情報の変更ではなく 新<br/>条件通知書の交付をしてください。</li> <li>の申し込み後、ハローワークから個別指導を行うことがあります。</li> <li>(大生な3年込みください)</li> <li>(大生な3年込みください)</li> <li>(大生な3年)</li> <li>(大生な3年)</li> <li>(大生な3年</li></ul> |
| ホストレーションストレーションストレーシーシーシンストレーシーシーシンストレーシーシーシンストレーシーシーシーシンストレーシーシーシーシーシーシーシーシーシーシーシーシーシーシーシーシーシーシーシ                                                                                                    | -<br>-<br>-<br>-<br>-<br>-<br>-<br>-<br>-<br>-<br>-<br>-<br>-<br>-                                                                                                    |
| ホストレントレーション・シャント (1995)<br>ホスト (1995)<br>ホスト | <ul> <li>スインル展用に新たに申し込む場合、就業地を変更する場合は、求人情報の変更ではなく 新<br/>続件通知者の交付客してなされ、</li> <li>の申し込み後、ハローワークから個別指導を行うことがあります、</li> <li>(本) (第一のの必要が間に合わず、有効期限切れにより無効になる場合<br/>またくとことを中込みたされ、</li> <li>(本) (東) (第一のの必要が間に合わず、有効期限切れにより無効になる場合</li> <li>(本) (第一のの)</li> <li>(本) (第一の)</li> <li>(本) (第一の)</li> <li>(本) (第一の)</li> <li>(本) (第一の)</li> <li>(本) (第一の)</li> <li>(本) (第一の)</li> <li>(本) (第一の)</li> <li>(本) (第一の)</li> <li>(本) (第一の)</li> <li>(本) (第一の)</li> </ul>                                                                                                    |

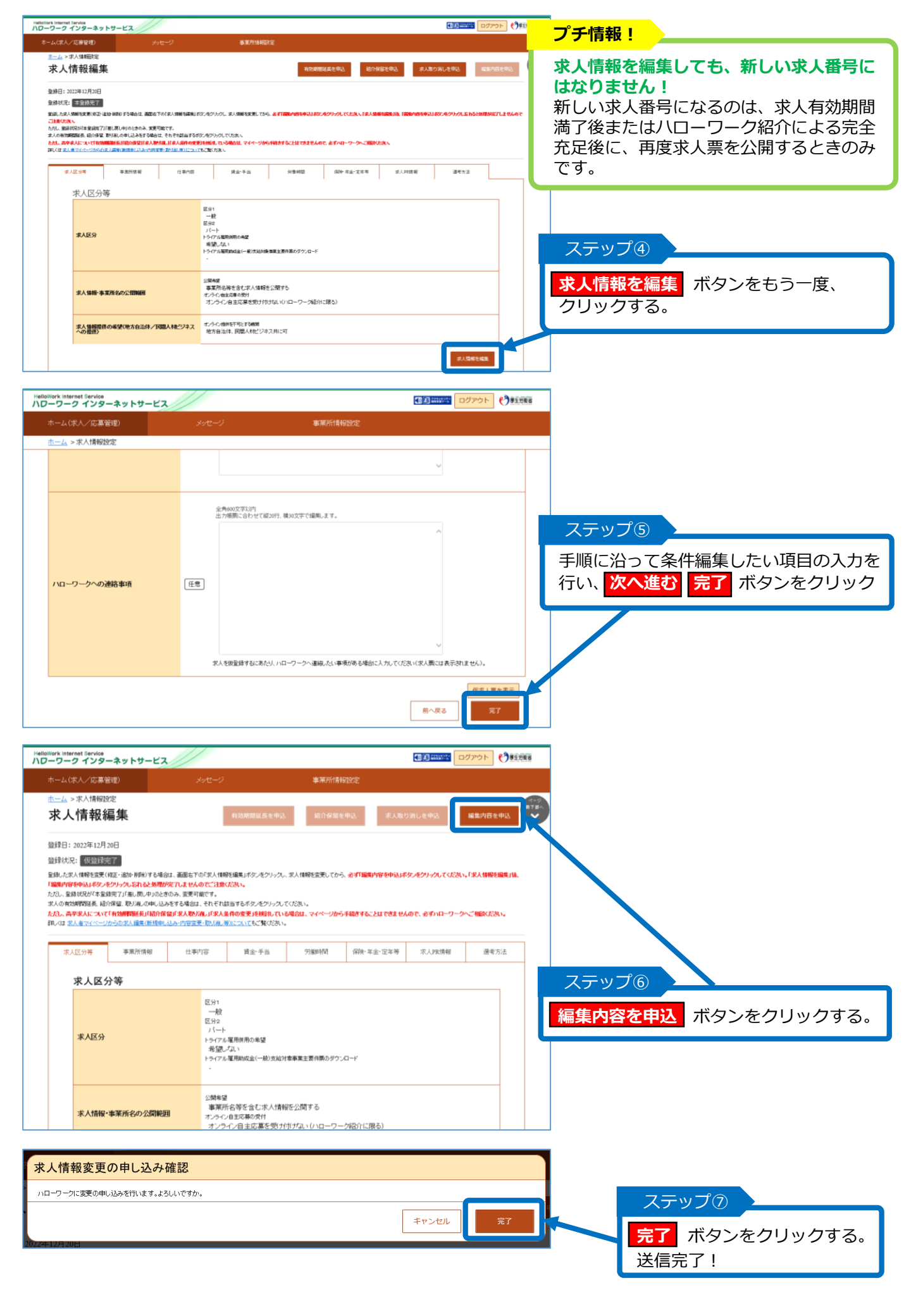

## 5. 本マニュアルで解決しない時は…

#### 求人者マイページ詳細マニュアルはこちら

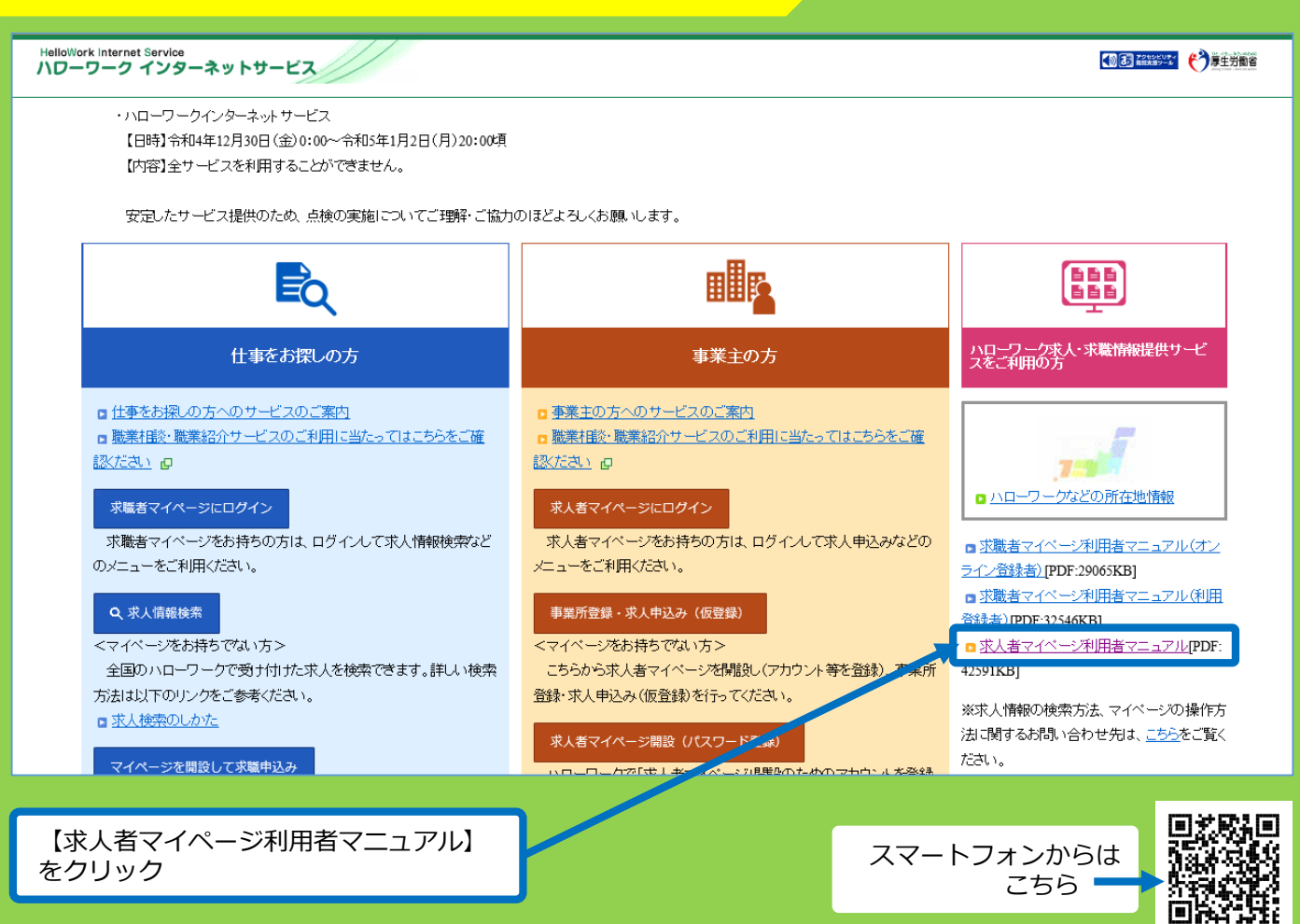

#### 求人者マイページ開設後の操作方法がわからない時はこちらへお問い合わせください

#### ハローワークインターネットサービス ヘルプデスク 0570-077450

月~金曜日9:30~18:00(年末年始・祝日除く) ※ナビダイヤルのため通話料がかかります ※ご利用の回線によっては接続できない場合があります

#### ご不明な点がありましたら下記あてにご連絡ください (マイページの操作方法については上記のヘルプデスクをご利用ください)

#### 求人に関するお問合せ先

#### ハローワーク藤沢 事業所部門

電話0466-23-8609(部門コード31#)

※土日祝・年末年始(12/29~1/3)を除く平日8:30~17:15/窓口は16:00迄